# 9800 Series Graphic Keypads

# April 2015

# Version 107 Firmware Update

Effective April 20, 2015, all 9800 Series Graphic Keypads will be manufactured with updated Version 107 (4/20/15) firmware. Version 107 (4/20/15) will begin shipping as current inventory is depleted which is estimated to occur mid May 2015.

### Features

### **SD Card Firmware Update**

Updating to Version 107 provides the ability to use the Micro SD card slot to load **future** firmware updates without the need to return the keypad to DMP. A Restart Keypad Screen has been added to accommodate loading firmware from a Micro SD card.

#### **Updating Future Firmware**

- 1. Insert a Micro SD card into the Micro SD Card Slot of a computer.
- 2. Locate and download the firmware update RU file from dmp.com/dealer\_direct and save it to the root directory of the Micro SD card.
- 3. Insert the Micro SD card into the Micro SD card slot on the right side of the 9800 Series keypad.
- 4. Enter the Installer Menu (3577), choose KPD OPT and press CMD to the new Restart Keypad screen just after Select Language.
- 5. Press RESTART. The keypad will load the new firmware from the Micro SD Card and then the keypad automatically restarts. Caution, do not remove the Micro SD card or disrupt power during this process.
- 6. When the keypad restart is complete, remove the Micro SD card from the keypad.

## Z-Wave Garage Doors

The 9800 Series Graphic Keypad now supports Z-Wave Garage Door Controller, such as the model Z-GD00Z-4. The Locks Screen has been renamed to Doors and now displays Z-Wave Garage Doors, Z-Wave Locks, and Door Devices.

The following control panel software is required to support the Z-Wave garage door feature:

- XR150/XR350/XR550 Series Version 108 or higher
- XT30/XT50/XTL Series Version 121 or higher

#### **Z-Wave Screen Navigation Arrows**

Arrows now display on the right and left side of each Z-Wave device screen when more than four of a device type are programmed in the system. Pressing the right arrow advances to the next group of four devices and pressing the left arrow returns to the previous group.

#### **Obtaining the New Firmware**

To update to the latest firmware, return the 9800 Series Graphic Keypad to DMP and simply indicate "Update to latest firmware" on the 6-digit Repair Authorization tag. If you need Repair Authorization tags contact DMP Customer Service at 1-800-641-4282.

| T | RESTART KEYPAD                                                                                                    |                                                      |  |
|---|----------------------------------------------------------------------------------------------------|------------------------------------------------------|--|
| ~ | Press the button to restart the keypad.                                                                                                    | RESTART                                              |  |
|   | To load new firmware from an SD card, inse<br>press RESTART. The keypad will restart, ins<br>again. Do not remove the SD card or disrupt<br>this process. | rt the card and<br>tall, and restart<br>power during |  |
|   | $\leftarrow$                                                                                                    | CMD                                                  |  |

Card Slot

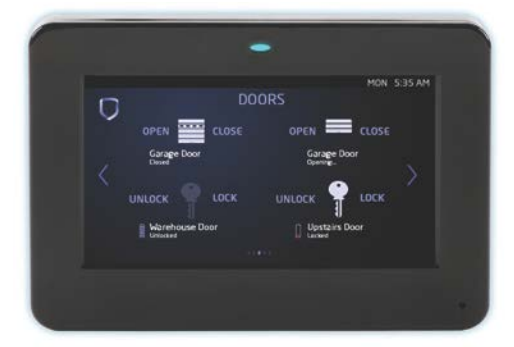

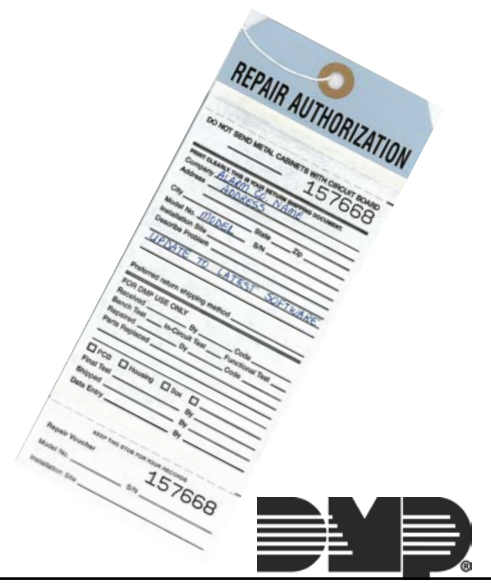